## ACDSee i Fotoangelo

## Creació d'una presentació en FotoAngelo i l'àbum en ACDSee de Web

Els centres públics han rebut el CD-ROM amb el paquet ACDSee 4.0 Power Pack

| 6  | ACDSee 4.0 |
|----|------------|
| 00 | FotoAngelo |
| 0  | FotoCanvas |

Consta de tres programes:

- L'ACDSee per visualitzar les imatges i creació de pàgines • web amb les imatges.
- El FotoCanvas que permet la edició i retoc de les • mateixes.
- El programa FotoAngelo, que ens permetrà generar • presentacions multimèdia amb una gran vistositat i d'una forma molt senzilla.

descàrrega de les

Pràctica 2

que calgui

fotos a una carpeta

Feu diverses fotos.

Pràctica 1 Comproveu que teniu la càmera en la posició de numeració File Realització de les Number Series. fotografies i

- Introduï u el disquet i feu les fotografies. •
- Creeu una carpeta a la T: amb el nom Fotos5. •
- Copieu a la carpeta totes les imatges .JPG del disquet i les • anomeneu.
- Visualitzeu les imatges de la carpeta amb l'ACDSee o amb el Paint Shop Pro.
- Retoqueu (gireu, ajusteu colors...) la imatge que calgui i la torneu a desar.
- Obriu el FotoAngelo, amb Inici | Programes | ACD Systems | FotoAngelo.
- Aneu al menú Archivo i seleccioneu Nuevo proyecto.
- Seleccionar archivo de origen A continuació, clicant el botó • indiqueu en quina carpeta hi ha les imatges que voleu incloure (TIC \ blocC).

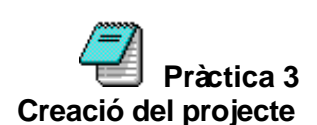

Retoc de les imatges

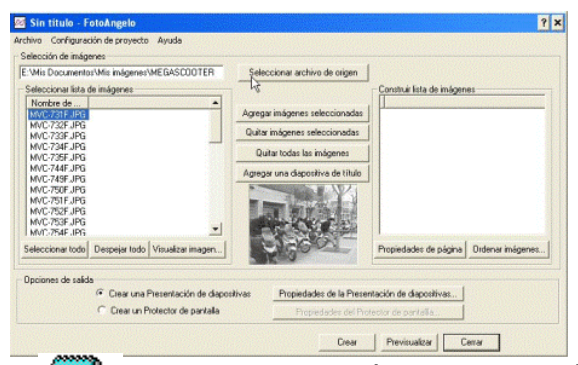

• El nom d'aquests arxius quedarà visualitzat a la finestra esquerra.

Pràctica 4
Col· locació del títol
 Inserteu una diapositiva amb el títol de la presentació
 clicant al botó
 Agregar una diapositiva de título
 que se'ns
 col· locaràa la finestra dreta amb el nom *Título*."

• Feu un doble clic sobre el nom s'obrirà la finestra de propietats d'aquesta pàgina.

| Non.                                                               | Turne                                                                                                    | E cilio do Narvie:                        | Tamaño: | 2                   |
|--------------------------------------------------------------------|----------------------------------------------------------------------------------------------------|-------------------------------------------|---------|---------------------|
| The O                                                              | Const Con ME<br>Const Con ME<br>Con ME<br>Con ME<br>Co | Negilo<br>Nama<br>Cariva<br>Regila cueira |         | Aceptar<br>Cancelia |
| Propertiedes de la dispositive<br>Tacile<br>Closerdo Fue 2012 2001 | Elicter<br>Techade<br>Selegado<br>Celo<br>Annello 💌                                                                                                    | Alabele<br>De coleres                     |         |                     |
| -                                                                  | Selectional harves                                                                                                    |                                           |         |                     |

Texto de la diapositiva

Cliqueu sobre la pestanya
 I exo de la diapositiva , escriviu-hi
 el títol i doneu-hi el format Comic Sans, mida 36, color
 groc, centrat i accepteu dues vegades.

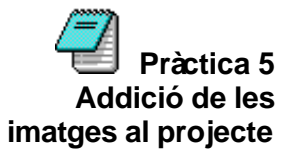

 A la finestra de l'esquerra cliqueu al botó Seleccionar todo i a continuació passeu les imatges seleccionades a la finestra dreta clicant sobre el botó Agregar imágenes seleccionadas

| Number and the second second secon | ERMODOLIER            | federation activite de segare  |                                                            |
|----------------------------------------------------------------------------------------------------|-----------------------|--------------------------------|------------------------------------------------------------|
| Sanconter-detrapent                                                                                                    |                       |                                | Cavitta Ets & ridgem                                       |
| Andre &<br>MCCDIF/R                                                                                                    | *                     | Agrega indepress telesularidat | Territori di accivia<br>El Vin Decumentori Monantenen      |
| MAC C25 (PD)<br>MAC C25 (PD)                                                                                                    |                       | Suite inigener anierstmetter   | E. Wei Decarente: Manufanee<br>E. Wei Decarente: Manufanee |
| HICCONF/R0<br>HICCONF/R0                                                                                                    |                       | Date Index in Indexes          | E Vis Docaresto Monogero<br>E Vis Docaresto Monogero       |
| MICTAR PO                                                                                                    |                       | Agesprime Republic de Faile    | E Visi Documento Managenez<br>E Vita Documento Managenez   |
| MIC-2509.245                                                                                                    |                       |                                | E Wic Doo greater bio languest                             |
| MIC PUS INV                                                                                                    |                       |                                | E Vito Distance to Monaigneet                              |
| MC298.99                                                                                                    | -                     |                                |                                                            |
| Selectore tob Depaid tob V                                                                                                    | lueite inger:         |                                | Providence including 3 million in                          |
| Recipient & salts                                                                                                    |                       |                                |                                                            |
| T farmer by                                                                                                    | and the second second | the Design of the State        | and a second of the                                        |

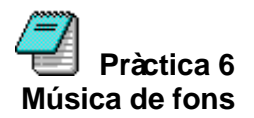

- Busqueu un fitxer en format .WAV, MIDI o MP3. Si no en teniu cap, podeu utilitzar els midi que hi ha a la carpeta C:\windows\media, o bé baixar-los d'Internet.
- Cliqueu a la pestanya **Configuración del proyecto** i en desplegar el menú **Propiedades globales** seleccioneu l'arxiu d'audio escollit i accepteu.

| ropledades generales 💡 🗙                                               | Seleccionar archivo de origen                                                                                                    |                                                                                                    |
|------------------------------------------------------------------------|----------------------------------------------------------------------------------------------------|----------------------------------------------------------------------------------------------------|
| Opciones de secuencia de imágenes<br>C Secuencia de imágenes aleatoria | Agregar imágenes seleccionadas<br>Quitar imágenes seleccionadas                                                                                                    | Construir Ista de imagenes<br>Non<br>T ítulo 0                                                                                                    |
| Audio de fondo                                                         | Elija el archivo de audio de                                                                                                    | fondo 💡 🤉                                                                                                    |
| Volumer:<br>Aceptar Cancelar                                           | Nombre de archivo C<br>(*.mp3: wav;*.mid<br>Roberto Catos - Un Mil ▲<br>ROCK EN ESPAROL-C<br>Roizng Stores - Angier<br>Rosana - Villancica - L<br>Roizni - Amida - (Cata<br>Sal, SAL attel Bioan C<br>santana - europaliveja<br>Sergio Dáma - Dejame T | Aceptar<br>t/vris documentos / ni música<br>Mis: Documentos<br>Mis: Documentos<br>Mis: Documentos<br>Aceptar<br>Cancelar<br>Cancelar<br>Cancelar<br>Cancelar<br>Cancelar |
| Crear una Presentación de diaposit                                     | Mostrar archivos de tipo: U                                                                                                    | Jnidades:                                                                                                    |
| Ciear un Protector de pantala                                          | Archivos de audio                                                                                                    | Red                                                                                                    |

- Pràctica 7 Visualització dels resultats i desar el projecte
- Visualitzeu els resultats clicant el botó
   Previsualizar
- Si voleu aturar la presentació premeu la tecla **Escape**.
- Un cop tingueu el projecte acabat, generareu l'arxiu executable que us permetrà visualitzar en qualsevol PC clicant al botó
- Us demana que li assigneu un nom i una ubicació (automàticament surt la extensió **.exe**).
- Un cop finalitzat el projecte, el deseu al fitxer. L'extensió que utilitza és **.FAP** (Foto Angelo project).

A continuació utilitzareu el programa **ACDSee** per crear pàgines web a mena de petit àbum de fotografies a partir de les imatges d'abans. L'**ACDSEE** permet escollir la destinació on desarà la pàgina web, les miniatures de les imatges –que generarà automàticament– i les imatges originals. De tal manera que el material queda a punt per modificar-lo (amb el Dreamweaver o algun programa semblant) i publicar-lo (FTP).

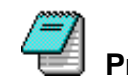

Fareu servir les mateixes imatges que s'hagin obtingut amb la Pràctica 8 MAVICA però aquestes s'haurien de copiar des de la TIC de cada Crear les carpetes estació.

de treball i desar-hi

les imatges

Deseu, a la carpeta TIC:\rebost, les imatges de treball que • s'han de desenvolupar en les pràctiques següents.

Si no disposeu d'imatges pròpies, podeu fer servir la utilitat album.exe que us crearà l'estructura de carpetes i us desarà les imatges per treballar a les pràctiques.

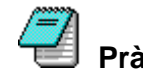

Pràctica 9 Crear un àbum, en format web, amb l'ACDSee

- Obriu el programa ACDSee activant la icona de l'escriptori o amb Inici | Programes | ACD System | ACDSee 4.0.
- Del menú Ver, assegureu-vos que estan actives les • següents opcions (en cas contrari, activeu-les):

Barra de Herramientas

Barra de estado

Panel de navegación

Actualización automática

- Modo → Miniaturas
- L'aspecte de la finestra del programa ha de ser similar al de la figura següent. Les imatges que es puguin mostrar (o les carpetes) dependran de l'última sessió de treball realitzada amb el programa:

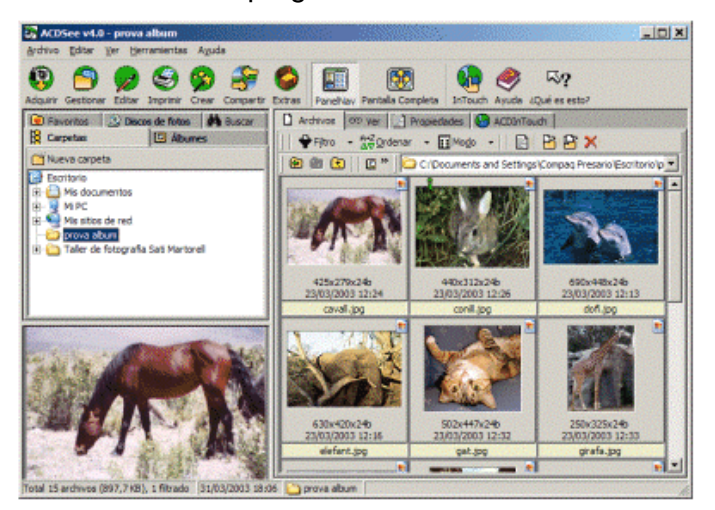

- Activeu, del Panel de navegación, la pestanya Carpetas.
- Cerqueu, en l'arbre de carpetes, la ubicació de les imatges i assenyaleu, amb el ratolí, la carpeta on hi hagi aquestes (TIC:\rebost).
- Amb ajut de les tecles Ctrl o Majús, seleccioneu les imatges assenyalant-les amb el ratolí. Majús + Clic del ratolí, permet escollir "des de .. fins a". Ctrl + Clic del ratolí, permet escollir-les saltejades sense necessitat que hagin de ser consecutives.
- De la Barra de herramientas, activeu la icona Crear (Crear multimedia). Observeu que us apareix una nova barra d'eines amb tot un seguit d'icones:

💷 Papel tapiz 👻 💭 Archivo 🔲 Hoja de contacto 🖉 Imprimir Hoja de contacto 🖉 Foto Angelo 🚆 HTML

 Activeu l'eina HTML per accedir a la finestra Generador de álbum HTML que us permetrà configurar les característiques de les pàgines que es crearan.

| enerador de                                                          | álbum HTML                                                            |                                                                     |                                                             | ? ×                                |
|----------------------------------------------------------------------|-----------------------------------------------------------------------|---------------------------------------------------------------------|-------------------------------------------------------------|------------------------------------|
| Imagen Miniat.<br>Formato JF<br>Tamaño 64<br>en píxeles:             | ra<br>PG→JPEG<br>I → × 48                                             | i.                                                                  | Configuración                                               |                                    |
| Config. de pág<br>Filas /<br>Columnas 3<br>Litulo Pa                 | ina<br>🛨 x 4<br>sisalged                                              | A                                                                   | Cglo                                                        | ares de la página                  |
| Salida<br>Carpeta C<br>Sobrescribir<br>I Copiar imá<br>I Iniciar nav | \Documents and t                                                      | Settings\Compa<br>lo r Preg<br>la campeta de s<br>t para ver los re | q Presario\Escrit]<br>guntar<br>alida<br>sultados de salida | Examinar                           |
| Enlaces de las<br>Si los archivos<br>las imágenes,<br>imágenes para  | : inágenes<br>HTML producido<br>se puede colocar<br>específicar su ub | s se encontrará<br>un prefijo dífere<br>icación.                    | n en una carpeta<br>nte antes de los e                      | diferente a la de<br>niaces de las |
| Prefijo del orige<br>Prefijo de la<br>miniatura                      | n Ninguna                                                             | •                                                                   |                                                             |                                    |
|                                                                      |                                                                       | Aceptar                                                             | Cancelar                                                    | Ayuda                              |

- Establiu les característiques:
  - ✓ Desplegueu Formato i escolliu JPG JPEG.
  - ✓ Establiu la grandària, horitzontal i vertical, de les miniatures (64 x 48 pot ser un valor molt idoni per a les imatges provinents de la MAVICA; utilitzeu múltiples d'aquests valors per a grandàries superiors o inferiors).
  - Establiu la quantitat de files i columnes per a les miniatures que apareixeran a la pàgina HTML.
  - Escriviu el títol de l'àbum (apareixerà a la pàgina de les miniatures).

- Amb el botó Examinar, escolliu la carpeta de destinació del resultat (C:\Web). Allà es desaran una còpia de les imatges originals (si està activada la casella Copiar imágenes de origen a la carpeta de salida), les pàgines HTML que es generaran i les miniatures de les imatges.
- Activeu les caselles Copiar imágenes de origen a la carpeta de salida i Iniciar navegador de Internet para ver los resultados de salida. La primera opció és interessant per evitar que s'afegeixin referències errònies (referències a ubicacions del disc dur de l'ordinador); la segona us permetrà veure el resultat i poder variar, si escau, les condicions inicials.
- ✓ Deixeu amb el valor Ninguna els dos desplegables corresponents a Enlaces de las imágenes.
- Premeu el botó Aceptar i observeu els resultats:
  - El títol de la pàgina s'ha de correspondre amb el que haureu establert anteriorment.
  - ✓ El peu de cada miniatura serà el nom del fitxer (es poden canviar en el procés d'edició de la pàgina HTML).
  - En la pàgina apareix la referència al número de pàgina actual; respecte del total de pàgines que s'hauran generat (visualitzeu-les totes).
  - ✓ Els enllaços [Next] i [Prev] permeten navegar per les diferents pàgines que s'hauran generat.
  - ✓ Fent clic a cada imatge es pot accedir a la imatge original, que també es visualitzaràal navegador.
  - Amb l'Explorador del Windows, cerqueu i obriu la carpeta on heu desat abans el resultat de l'àbum (C:\Web)
  - Observeu els fitxers que hi ha en aquesta carpeta. Hi trobareu tres grups de fitxers:
    - ✓ Les imatges originals que heu fet servir per generar l'àbum.
    - ✓ Les miniatures que haurà creat el programa ACDSEE (el mateix nom dels fitxers originals, precedit de TN\_)
    - Les pàgines Weg que haurà generat l'ACDSEE (page\_01.htm, page\_02.htm, ...), tantes com nombre de pàgines hagin estat necessàries per encabir totes les miniatures.
- Feu clic, amb el botó dret del ratolí, a page\_01.htm.
- Del menú de context obtingut, escolliu l'opció Editar con Dreamweaver.

Material adaptat a partir d'un exemple de la revista dels SATIS's.

Pràctica 10 Modificar les pàgines HTML de l'àlbum